# KENWOOD

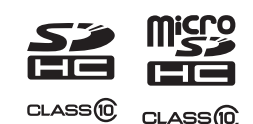

## カーナビゲーションシステム地図更新キット KNA-MD SERIES KNA-MF SERIES 取扱説明書

お買い上げいただきましてありがとうございました。 ご使用の前に、この取扱説明書をよくお読みになり、正しくお使いください。

株式会社JVCケンウッド

© 2015 JVC KENWOOD Corporation

B5A-0600-00/00(J)

## 安全上のご注意

ご使用前に、以下の注意事項と、対象製品の取扱説明書の「安全上のご注意」をよくお読みの上、正しくお使いください。

本説明書、および対象製品の取扱説明書に記載されている注意事項を守らないことによって生じる不具合に対しては、責任を負いかねますのでご注意ください。

() 禁止

・走行中にアップデートを行わないでください。交通事故などの原因になります。

・本品をPCなどでフォーマットしたり、データを書き込んだりしないでください。アップデートができなくなります。

# アップデート対象製品

XE :

- ・対象外製品/バージョンにアップデートを行うと、正常動作に支障をきたす場合があります。この場合、保 証内修理対象外となります。
- ・本品を紛失しないようにしてください。ナビゲーション本体の修理が必要になったときなどに使用する場合 があります。

| 地図更新キット                                              | 対象モデル                                                                                                    | 対象バージョン | アップデート後の<br>バージョン |
|------------------------------------------------------|----------------------------------------------------------------------------------------------------|---------|-------------------|
| KNA-MD1615/<br>KNA-MF1615<br>KNA-MD815/<br>KNA-MF815 | MDV-Z701W/MDV-Z701/MDV-Z711/<br>MDV-Z700W/MDV-Z700<br>MDV-L502W/MDV-L502/MDV-D502BTW/<br>MDV-D502BT/MDV-L402/MDV-D402BT/<br>MDV-D302/MDV-D202/MDV-X701W/<br>MDV-X701/MDV-D202/MDV-X701W/<br>MDV-L301/MDV-L201MDV-X500/<br>MDV-R700 | 地図データ:  | 地図データ:            |
| KNA-MD7315/<br>KNA-MF7315                            | MDV-L500/MDV-L300/ MDV-L100/<br>MDV-737DT/ MDV-535DT/ MDV-434DT/<br>MDV-333/MDV-131                                                                                                    | 以前      | 2014 年第 02 版      |
| KNA-MD7215/<br>KNA-MF7215                            | MDV-727DT/ MDV-626DT/MDV-525                                                                                                    |         |                   |
| KNA-MD3215/<br>KNA-MF3215                            | MDV-323                                                                                                    |         |                   |

# 更新内容

地図データを最新版(2014年10月)に更新します。

本製品の地図の作成にあたって使用しているデータベースの詳細については、当社ホームページhttp://www2.jvckenwood.com/cs/car/navi でお使いのカーナビの型名をクリックし、「地図データバージョンアップ」をご覧ください。

# バージョンの確認

アップデートを開始する前に、お使いのナビゲーションの地図データのバージョンが対象バージョンであるこ とをご確認ください。

### 1. バージョン情報画面を表示する

| モデル                  | バージョン情報画面の表示方法                        |
|----------------------|---------------------------------------|
| MDV-Z701W/MDV-Z701/  | 1. [HOME] キーを押して HOME 画面を表示します。       |
| MDV-Z711/MDV-X701W/  | 2.画面左から右へフリックして「情報・設定メニュー」を表示します。     |
| MDV-X701/MDV-X711W/  | 3.[バージョン情報] にタッチしてバージョン情報画面を表示します。    |
| MDV-Z700W/MDV-Z700/  |                                       |
| MDV-X500/ MDV-R700   |                                       |
| MDV-L502W/MDV-L502/  | 1. [HOME] キーを押して HOME 画面を表示します。       |
| MDV-D502BTW/MDV-     | 2.[情報・設定] にタッチして「情報・設定メニュー」を表示します。    |
| D502BT/MDV-L402/MDV- | 3.[バージョン] にタッチしてバージョン情報画面を表示します。      |
| D402BT/MDV-D302/     |                                       |
| MDV-D202/MDV-L401/   |                                       |
| MDV-L301/MDV-L201    |                                       |
| MDV-L500/MDV-L300/   | 1.[メニュー] キーを押します。                     |
| MDV-L100/MDV-737DT/  | 2.[情報・設定] にタッチして「情報・設定メニュー」を表示します。    |
| MDV-535DT/MDV-434DT/ | 3.[バージョン情報] にタッチしてバージョン情報画面を表示します。    |
| MDV-3337 MDV-1317    |                                       |
| MDV-727D1/MDV-626D1/ |                                       |
| MDV-525              |                                       |
| MDV-323              | 1.現在地図画面または AV ソース画面で [メニュー] にタッチします。 |
|                      | 2.画面ト部の「情報」にタッチします。                   |
|                      | 3. 情報メニュー」画面の [バージョン] にタッチしてバージョン情    |
|                      | 報画面を表示します。                            |

2.「地図データ」のバージョンを確認する

# アップデート

#### アップデート時のご注意

- アップデート作業は、安全な場所に停車して行ってください。また、バッテリー上がりを防止するため、エンジンをかけた状態で行ってください。
- アップデート中は、絶対にナビゲーションの電源を切らないでください。(エンジンを切る、エンジンを スタートするなど)故障の原因になる場合があります。
- ・アップデート中は、ナビゲーション機能やAV機能は使用できません。
- アップデート時間は以下をご覧ください。

| 地図更新キット                   | 対象モデル                                                                                                    | アップデート時間 |
|---------------------------|----------------------------------------------------------------------------------------------------|----------|
| KNA-MD1615/<br>KNA-MF1615 | MDV-Z701W/MDV-Z701/MDV-Z711/<br>MDV-Z700W/MDV-Z700                                                                                                    |          |
| KNA-MD815/<br>KNA-MF815   | MDV-L502W/MDV-L502/MDV-D502BTW/<br>MDV-D502BT/MDV-L402/MDV-D402BT/<br>MDV-D302/MDV-D202/MDV-X701W/<br>MDV-X701/MDV-X711W/MDV-L401/<br>MDV-L301/MDV-L201/MDV-X500/<br>MDV-R700 | 約 20 分   |
| KNA-MD7315/<br>KNA-MF7315 | MDV-L500/MDV-L300/ MDV-L100/<br>MDV-737DT/ MDV-535DT/ MDV-434DT/<br>MDV-333/MDV-131                                                                                           |          |
| KNA-MD7215/<br>KNA-MF7215 | MDV-727DT/ MDV-626DT/MDV-525                                                                                                    | 約 55 分   |
| KNA-MD3215/<br>KNA-MF3215 | MDV-323                                                                                                    |          |

・アップデートSDカードには、お客様のナビゲーション本体固有の情報が書き込まれるため、他のナビゲーションには使えません。

## <アップデートの方法>

## 1.ナビゲーションの電源を入れる

## 2.アップデートSDカードを入れる

・アップデート SD カードの LOCK が解除されていることを確認してください。

・MDV-L500/MDV-737DT/MDV-535DTの場合はアップデートSDカードを付属のアダプターにセット してお使いください。

## 3.画面に更新開始のメッセージが表示されたら、[はい]または[OK]にタッチする

#### 

更新が完了するとナビが自動的に再起動します。

更新が完了したときに完了のメッセージとOKボタンが表示されたときは、OKにタッチすると再起動します。

再起動後にバージョン情報画面を表示して、アップデートされていることを確認してください。

## 4.アップデートSDカードを取り出す

## お問い合わせ

商品に関するお問い合わせは、下記にお願いいたします。 JVC ケンウッドカスタマーサポートセンター フリーダイヤル 0120-2727-87 携帯電話、PHS、IP 電話からは 045-450-8950 FAX 045-450-2308 住所 〒 221-0022 神奈川県横浜市神奈川区守屋町 3-12 受付時間 月曜~金曜 9:30~ 18:00 土曜 9:30~ 12:00、13:00~ 17:30 (日曜、祝日および当社休日は休ませていただきます)

SDHC ロゴは SD-3C, LLC の商標です。 microSDHC ロゴは SD-3C, LLC の商標です。